# TIESV8のインストール方法

#### 目次

| ・TIES V8のインストール方法について     | ··· P.2              |
|---------------------------|----------------------|
| ・TIES V8のインストール           | ··· P.3 <b>~</b> 11  |
| ・TIES V8 Cronの設定          | ··· P.12             |
| ・TIES機能モジュールのインストール方法について | ··· P.13             |
| ・TIES機能モジュールのインストール       | ··· P.14~15          |
| ・NFSの設定                   | ··· P.16∼18          |
| •CentOS6環境構築手順            | ··· P.19 <b>~</b> 22 |

発行:NPO法人CCC-TIES

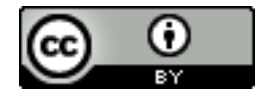

This work is licensed under a Creative Commons Attribution 3.0 Unported License.

### TIES V8のインストール方法について

- TIES V8(Moodle2.8.3+)のインストールの方法を説明します
   ※ CentOS6(PHP5.3及びmysql5.1)の環境であれば、「<u>CentOS6環境構築手順</u>」をご参照ください。
- 事前準備
  - ・ TIES V8の入手
  - TIES V8をサーバーにアップロード
  - DBの作成
- インストール作業では以下の設定・処理を行います
  - 1. 言語設定
  - 2. DBの設定
  - 3. サーバーのチェック
  - 4. テーブルの作成
  - 5. サイト設定
- ・ メール配信用のCronの設定
- Moodleが提供するサーバーのインストール方法については以下を参照ください
  - <u>http://docs.moodle.org/2x/ja/Moodle%E3%82%92%E3%82%A4%E3%83%B3%E3%82%B9%E3%83%88%E3%83</u>
     <u>%BC%E3%83%AB%E3%81%99%E3%82%8B</u>

# TIES V8のインストール 言語設定

- アップロードしたTIES V8にアクセスします
- 使用する言語を選択します
  - 本資料では日本語を選択した場合の画面を使用しています
  - ・ どの言語でも操作の流れは同じになります

| Installation                                                                                                    |  |
|----------------------------------------------------------------------------------------------------|--|
| Language                                                                                                    |  |
| Choose a language                                                                                                    |  |
| Please choose a language for the installation. This language will also be used as the default language for the site, though it may be changed later. |  |
| Language English (en) 「言語を選択します                                                                                                    |  |
| Next »                                                                                                    |  |
| Thoodle                                                                                                    |  |

# TIES V8のインストール ディレクトリの設定

- Moodleのデータディレクトリを設定します
  - 書き込み権限が必要です
  - Weblc公開しているディレクトリを指定しないようにしてください
- ウェブアドレス・Moodleディレクトリ・データディレクトリは初期値が設定されています
  - 画像はセキュリティ上の都合で、非表示としています

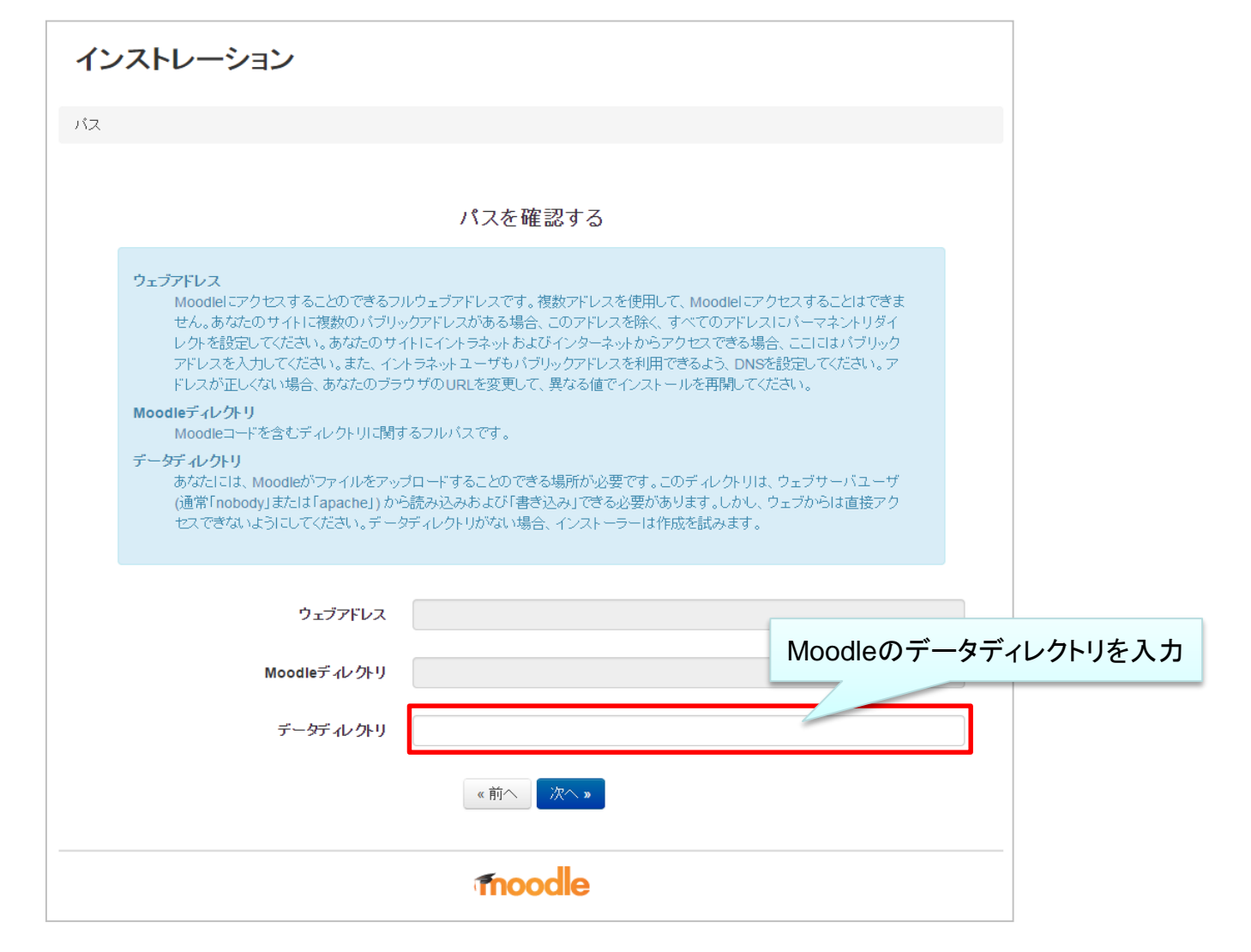

# TIES V8のインストール DBタイプの設定

- DBのタイプを選択してください
  - 使用する環境で利用できるものが不明な場合は管理者に連絡してください

| インストレーション                                                                       |
|---------------------------------------------------------------------------------|
| データベース                                                                          |
| データベーフドライバを選択する                                                                 |
| ノーメベースドノイバを選びする<br>Moodeでは、いくつかのデータベースサーバのタイプをサポートします。どのタイプを使用するか分からない場合、サーバ管理者 |
| DBタイプを選択してください                                                                  |
| 《前へ》<br>次へ》                                                                     |
| moodle                                                                          |

# TIES V8のインストール DBの接続情報の設定

- DBの接続するための情報を入力します
  - 画像は前頁にてmysqliを選択した場合の画面になります
- ・ テーブル接頭辞及びUnixソケットは変更が不要な場合はそのままで構いません
- config.phpの内容が表示された場合は、指示に従い、Moodleディレクトリに別途 config.php ファイルを作成してください

| インストレーション                                                                                                    |                                                                                                    |            |          |
|----------------------------------------------------------------------------------------------------|----------------------------------------------------------------------------------------------------|------------|----------|
| データベース                                                                                                    |                                                                                                    |            |          |
|                                                                                                    | データベース設定                                                                                                    |            |          |
| Improved MySQL (ネイティブ/myso<br>データベースにはほとんどのMoodle設定お<br>データベース名、ユーザ名およびパスワード<br>データベースが存在せず、あなたが指定した<br>しいデータベースの作成を試みます。/p> | <b>11)</b><br>よびデータが保存され、ここで設定する必要があります。<br>は必須入力フィールドです。また、テーブル接9聴料は任意です。<br>:ユーザIこバーミッションがある場合、Moodleは正しいバーミッションお | よび設定の新     |          |
| データベースホスト :                                                                                                    | localhost                                                                                                    | DBの接続<br>「 | 青報を入力します |
| データベース名:<br>データベースユーザ:                                                                                                    | moodle                                                                                                    |            |          |
| データベースパスワード :                                                                                                    |                                                                                                    |            |          |
| テーブル接調辞                                                                                                    | mdl_                                                                                                    |            |          |
| データベースポート                                                                                                    |                                                                                                    |            |          |
| Unix2759F                                                                                                    | 《前へ】<br>次へ》                                                                                                    |            |          |
|                                                                                                    | moodle                                                                                                    |            |          |

# TIES V8のインストール 著作権承諾

- 著作権に関する表示です
- 承諾しないとインストールを進めることができません

# インストレーション

# Moodle - Modular Object-Oriented Dynamic Learning Environment 著作権表示

Copyright (C) 1999 onwards Martin Dougiamas (http://moodle.com)

This program is free software: you can redistribute it and/or modify it under the terms of the GNU General Public License as published by the Free Software Foundation, either version 3 of the License, or (at your option) any later version.

This program is distributed in the hope that it will be useful, but WITHOUT ANY WARRANTY; without even the implied warranty of MERCHANTABILITY or FITNESS FOR A PARTICULAR PURPOSE.

See the Moodle License information page for full details: http://docs.moodle.org/en/License

これらの要件を読んで理解できましたか?

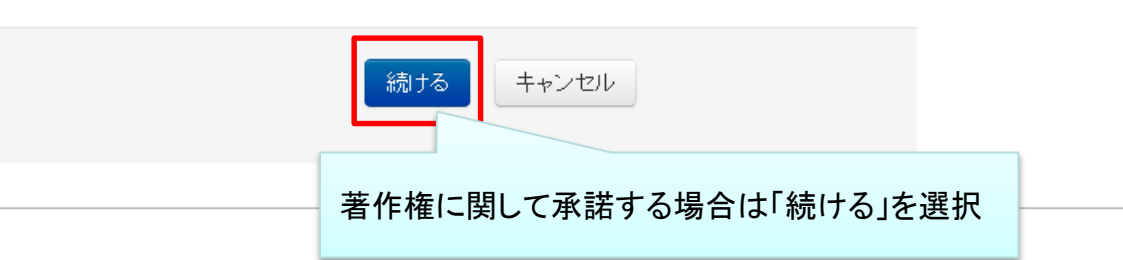

### TIES V8のインストール サーバチェック

- 必要なモジュール等の設定・インストール状況のチェックを行います。
- 条件を満たしていている項目は「OK」で緑色になります
- 条件を満たしていない項目は「NG」で赤色になります
- ・ 推奨されている機能を満たしていない項目は「チェック」でオレンジ色となります。

| Moodle 2.     | 7+ (Build: 20  | 140522)                                                                  |                          |      |
|---------------|----------------|--------------------------------------------------------------------------|--------------------------|------|
|               |                | このバージョンのMoodleに関する詳細情報はオンラインリリースノートをご覧ください。                              |                          |      |
| サーバチェ         | ック             |                                                                          |                          |      |
| 名称            | 情報             | レポート                                                                     |                          | 状態   |
| php_setting   | opcache.enable | ① PHP設定を変更してたさい。<br>PHP OPcacheキャッシングはバフォーマンスを改善して、必要メモリを減らします。OPcache拡張 | 長モジュールは推奨わよび完全にサポートされます。 | チェック |
| unicode       |                | ① 必ずインストールおよび有効化してください。                                                  |                          | ОК   |
| database      | mysql (5.5.37) | 🛈 バージョン 5.5.31 以上が必須です。あなたは現在 5.5.37 を使用しています。                           |                          | OK   |
| php           |                | 🛈 バージョン 5.4.4 以上が必須です。あなたは現在 5.4.16 を使用しています。                            |                          | OK   |
| pcreunicode   |                | ③ 最適な動作のため、インストールおよび有効化してください。                                           |                          | OK   |
| php_extension | iconv          | ③ 必ずインストールおよび有効化してください。                                                  |                          | OK   |
| php_extension | mbstring       | ① 最適な動作のため、インストールおよび有効化してください。                                           |                          | OK   |
| php_extension | curl           | ① 必ずインストールおよび有効化してください。                                                  |                          | OK   |
| php_extension | openssl        | ① 最適な動作のため、インストールおよび有効化してください。                                           |                          | OK   |
| php_extension | tokenizer      | <ol> <li>最適な動作のため、インストールおよび有効化してください。</li> </ol>                         |                          | OK   |
| php_extension | xmirpc         | <ol> <li>最適な動作のため、インストールおよび有効化してください。</li> </ol>                         |                          | OK   |
| php_extension | soap           | <ol> <li>最適な動作のため、インストールおよび有効化してください。</li> </ol>                         |                          | ок   |
| php_extension | ctype          | ① 必ずインストールおよび有効化してください。                                                  |                          | ОК   |
| php_extension | zip            | ① 必ずインストールおよび有効化してください。                                                  |                          | ОК   |
| php_extension | zlib           | ① 必ずインストールおよび有効化してください。                                                  |                          | ОК   |
| php_extension | gd             | ① 必ずインストールおよび有効化してください。                                                  |                          | ОК   |
| php_extension | simplexml      | ① 必ずインストールおよび有効化してください。                                                  |                          | OK   |
| php_extension | spl            | ① 必ずインストールおよび有効化してください。                                                  |                          | OK   |
| php_extension | pcre           | ① 必ずインストールおよび有効化してください。                                                  |                          | OK   |
| php_extension | dom            | ① 必ずインストールおよび有効化してください。                                                  |                          | OK   |
| php_extension | xml            | ① 必ずインストールおよび有効化してください。                                                  |                          | OK   |
| php_extension | intl           | ① 最適な動作のため、インストールおよび有効化してください。                                           | - 必要なモシュールのインストール -      | OK   |
| php_extension | json           | ① 必ずインストールおよび有効化してください。                                                  | 北江がキニナやナナ                | OK   |
| php_extension | hash           | ① 必ずインストールおよび有効化してください。                                                  | 10次の衣示されま9               | OK   |
| php_setting   | memory_limit   | <ol> <li>推奨設定が検出されました。</li> </ol>                                        |                          | OK   |
| php_setting   | file_uploads   | ① 推奨設定が検出されました。                                                          |                          | ОК   |

# TIES V8のインストール テーブルの作成

- 必要テーブルの作成及びモジュールのインストールを行います
- インストールが完了すると自動的に画面下部にスクロールされます
- ・ この工程で失敗した場合、DBを作り直し、初めからインストールを行う必要があります

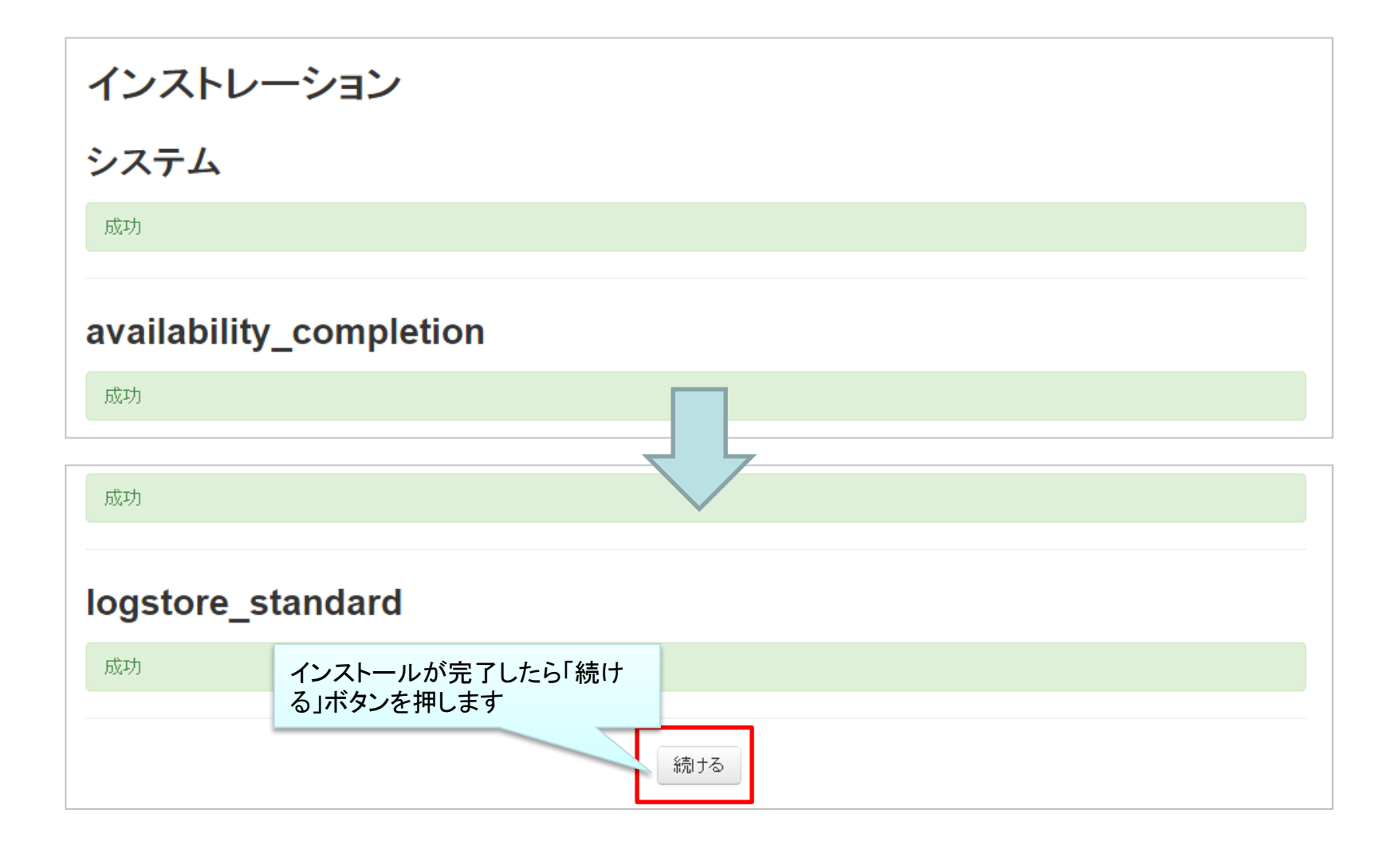

### TIES V8のインストール 管理者ユーザーの設定

- 管理者ユーザーの設定を行います
- ユーザー名はadmin以外にすることでセキュリティが向上します
- ・ パスワードは8文字以上であり、さらに数字・大文字・小文字・非英数字をそれぞれ1文字以上含める必要があります

| インストレーション      | このページではサイトすべてを管理できる最高管理者アカウントを作成します。正しいメールアドレスおよび安全な<br>ユーザ名、バスワードを設定してください。あなたは後でさらに管理者アカウントを作成することができます。 |
|----------------|----------------------------------------------------------------------------------------------------|
| ▼般             | ▶ すべてを展開する                                                                                                 |
| ユーザ名*          | admin                                                                                                    |
| 認証方法の選択 ⑦      | 手動アカウント                                                                                                    |
|                | バスワードには、少なくとも 8 文字, 少なくとも 1 個の数字, 少なくとも 1 文字の小文字, 少なくとも 1 文字の大文字, 少なくとも 1 文字の非英数字 を入力する必要があります。            |
| 新しいパスワード* ⑦    | <ul> <li>マスク解除</li> </ul>                                                                                  |
| バスワード変更を強制する 🕐 |                                                                                                    |
| 姓*             | 2-4                                                                                                    |
| 名*             | 管理                                                                                                    |
| メールアドレス*       |                                                                                                    |
| メールアドレス公開      | すべてのユーザに私のメールアドレスを公開します・                                                                                   |
| メールフォーマット      | HTMLフォーマット ・                                                                                               |
| メール要約タイプ ⑦     | 要約なし (フォーラムの投稿ごとにメール) ▼                                                                                    |
| フォーラム自動メール購読   | はい: 投稿した場合、フォーラムをメール購読します ▼                                                                                |

### TIES V8のインストール サイト設定

- ・ サイトの名称を入力します
- ページによって長いサイト名かサイト省略名のいずれかが使用されます

| インストレーション                 |                                                                                                    |
|---------------------------|----------------------------------------------------------------------------------------------------|
| 新しい設定 - フロント・             | ページ設定                                                                                                    |
| 長いサイト名<br>fullname        |                                                                                                    |
| サ仆省略名 (例 単語)<br>shortname |                                                                                                    |
| フロントページ概要<br>summary      |                                                                                                    |
|                           |                                                                                                    |
|                           |                                                                                                    |
|                           |                                                                                                    |
|                           |                                                                                                    |
|                           |                                                                                                    |
|                           | この概要は「コース/サイト概要」ブロックを使用してフロントページに表示すること、またはフロントページのトビックセクションに含むことができます。                                                                                                    |
| 新しい設定 - 認証管理              |                                                                                                    |
| 自己登録                      | No ・ デフォルト: No                                                                                                    |
| រថ្មម្រាល់ដោយបា           | 「Eメールによる自己登録」のような認証ブラグインが選択された場合、潜在的なユーザに対して、自分自身での登録およびユーザアカウント作成を許可します。この場合、フォーラム投<br>藉、プログティルリ第でアパルを発信するアパル発信来に対して、マカウィルを作成させて、またアメノさいます、このロックを破せるには自己発酵を無効にするか、「読可されるメールマー |

### TIES V8 Cron設定

cronの設定方法について説明いたします。

この設定を行うことでフォーラム等の返信をユーザーに配信する機能が実行されます。

Moodleが提供するCronの設定方法については以下を参照ください。

http://docs.moodle.org/2x/ja/Cron

〇設定方法

サーバーに接続し以下のコマンドを実行してください。

#### crontab -e

※コマンドの記述ミスにお気を付けください ※記述ミスをすると既存の設定が削除される可能性があります

サーバーに設定されているエディタの編集画面に変わりますので、以下の行を環境に合わせて追記してください。 ※後半のhttp://moodle-url.com/を利用するMoodleのURLに変更してください ※すでに、Cronが設定されている場合がありますので、既存の設定は削除しないように注意が必要です

### \*/2 \* \* \* \* wget -q -O /dev/null http://moodle-url.com/admin/cron.php

この設定により、2分間隔で実行されます。 ※間隔を変える場合は先頭の「\*/2」の数字を変更してください

なお、実際に動作しているかはcronのログを見て確認が可能です。 ※環境によっては正常に動作していないことも考えられます。

### TIES機能モジュールのインストール方法について

- ダウンロードサイトで配布しているモジュールのインストール方法を説明します
- オールインワンパッケージをインストールした場合は、すべてのモジュールがインストール済みとなるため、以降の作業は不要となります
- インストールまで以下の流れで行います
  - 1. TIES機能モジュールのダウンロード
  - 2. FTPなどでTIES機能モジュールのアップロード
  - 3. TIES機能モジュールのインストール
- TIESモジュール及びTIES機能モジュールの単語の扱いは以下になります
  - TIESモジュール
    - カウントページやフォーラムへの遷移プログラムを含むモジュール
  - TIES機能モジュール
    - 2014/11/01時点では以下のモジュール(括弧内は管理上の名称)
      - mPlayer(mplayer)
      - OpenMeetings(openmeetings)
      - Shibboleth\_ties(shibboleth\_ties)

# TIES機能モジュールのインストール インストール実行

- 適切なディレクトリに展開したモジュールをアップロードすると図の画面が表示されます
- アップデート前にはDBのバックアップを必ず取得してください

| あなたの注意が必要なプラグイン数:5      |                          |       |                               |            |                                                              |          |
|-------------------------|--------------------------|-------|-------------------------------|------------|--------------------------------------------------------------|----------|
| インストール済みブラグイン詳細リストを表示する |                          |       |                               |            |                                                              |          |
| プラヴィン名                  | ディレクトリ                   | ソース   | 現在のバージョン                      | 新しいバージョン   | 必要条件                                                         | 状態       |
| 活動モジュール                 |                          |       |                               |            |                                                              |          |
| 📕 メディアプレーヤー             | /mod/mplayer             | 追加    |                               | 2014102101 |                                                              | インストール予定 |
| ▶ OpenMeetings          | /mod/openmeetings        | 追加    |                               | 2014102101 | • Moodle 2014051200                                          | インストール予定 |
| 認証ブラグイン                 |                          |       |                               |            |                                                              |          |
| Shibboleth TIES         | /auth/shibboleth_ties    | 追加    |                               | 2013070901 | • Moodle 2012061700                                          | インストール予定 |
| リポジトリ                   |                          |       |                               |            |                                                              |          |
| 🔜 オープンミーティングス           | /repository/openmeetings | 追加    |                               | 2014102301 | <ul><li>Moodle 2014051200</li><li>mod_openmeetings</li></ul> | インストール予定 |
| ローカルブラグイン               |                          |       |                               |            |                                                              |          |
| TIES                    | /local/ties              | 追加    |                               | 2014101601 | Moodle 2014051200     mod_openmeetings                       | インストール予定 |
|                         |                          | Moodk | <b>C</b> リロード<br>eデータベースを更新する | イン:<br>ボタ: | ストールして問題<br>ンをクリックします                                        | なければ     |

# TIES機能モジュールのインストール 実行結果

• インストールを実行すると結果が表示されます

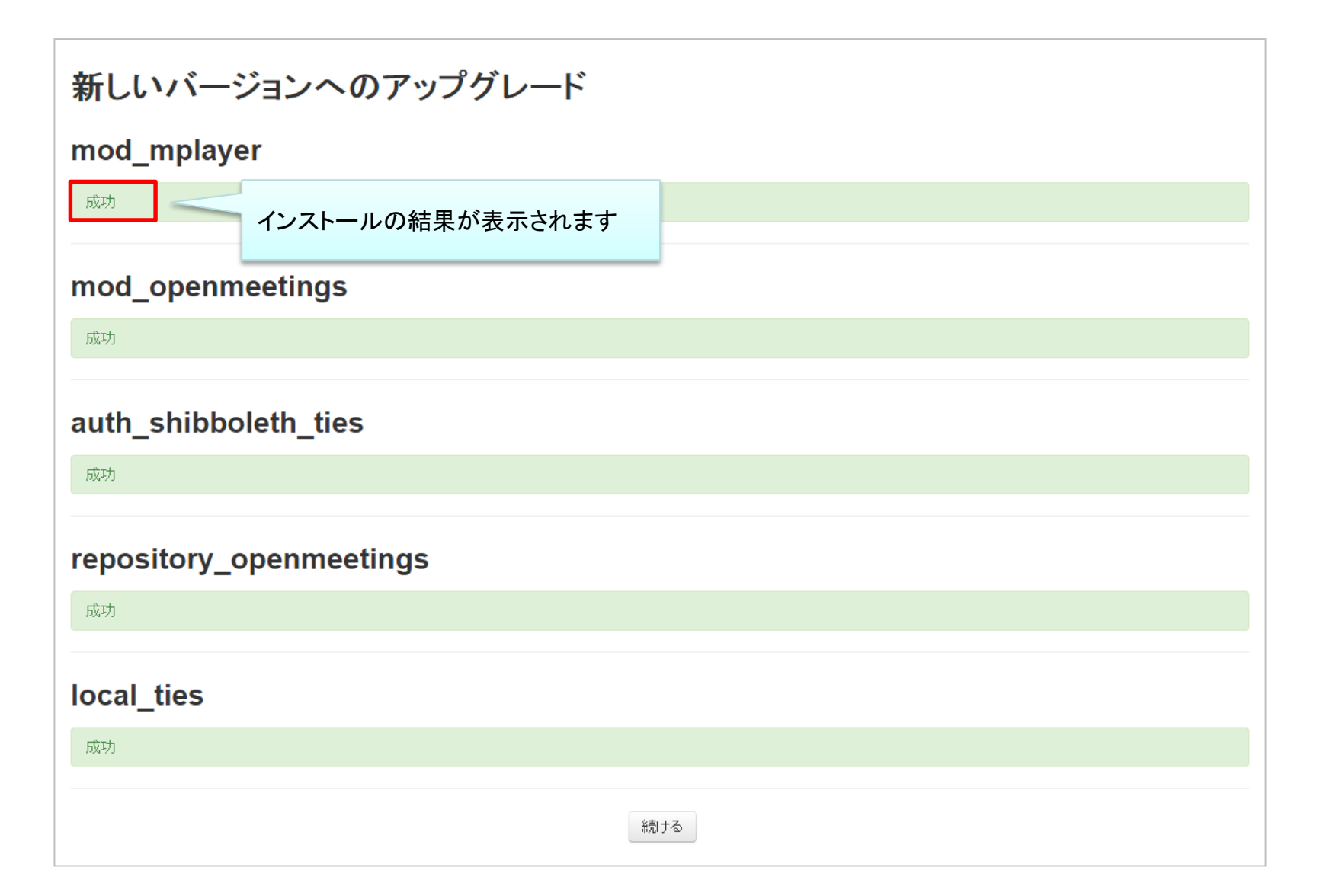

### NFSの設定

はじめに

Wowzaサーバ間とのファイル連携を行うためのインストール方法(NFSの設定)について記載しています。

### 前提条件

インストールするサーバOSは「CentOS 6.5 64bit Plain」を対象とし、パッケージ管理コマンド「yum」が使用可能、及びインストールする サーバへsshアクセスが可能な状態である事を前提として記載しています。 またインストールは管理者権限を持つユーザで作業を行う事を前提として記載しています。 なおインストールは特に注記がない限り、最新のバージョンのものをインストールします。

#### 凡例

サーバOS上で実行するコマンドについては、灰色背景で表記しました。 緑色の文字は注記で、コマンドの一部ではありません。

\$ sudo ufw enable

簡易ファイアウォール機能を有効にする

同様に、テキストファイル等への追記・変更については、水色背景で表記しました。 緑色の文字はコマンドと同様に、注記になります。

LANG="en\_US.UTF-8"

## NFSの設定

### NFSの設定

MoodleでアップロードしたファイルをWowzaサーバからストリーミング再生できるよう、NFSの設定を行います。

\$ yum -y install nfs-utils

\$ cp -rp /etc/exports /etc/exports.org

\$ vi /etc/exports

/etc/exportsの末尾に下記の行を追加します。

[Moodleデータディレクトリ]/filedir [WowzaサーバIP](rw,sync,no\_subtree\_check)

[Moodleデータディレクトリ] Moodleサーバのデータディレクトリ名を設定します。 [WowzaサーバIP] Wowzaサーバのホスト名、またはIPアドレスを設定します。

変更を適用するため、下記コマンドを実行します。

\$ service rpcbind start

\$ service nfs start

\$ exportfs -ra

以下、NFSで利用される各ポート番号を固定にします。

\$ cp -rp /etc/sysconfig/nfs /etc/sysconfig/nfs.bk

\$ vi /etc/sysconfig/nfs

# NFSの設定

vi /etc/sysconfig/nfsを下記のように設定値を変更します。

| RQUOTAD_PORT=50000  |  |  |
|---------------------|--|--|
| LOCKD_TCPPORT=50001 |  |  |
| LOCKD_UDPPORT=50001 |  |  |
| MOUNTD_PORT=50002   |  |  |
| STATD_PORT=50003    |  |  |

各種サービスの再起動、自動起動設定を行います。

- \$ service nfslock restart
- \$ service nfs restart
- \$ chkconfig rpcbind on
- \$ chkconfig nfs on
- \$ chkconfig nfslock on

#### 使用ポート番号一覧

使用するポート番号は以下の通りです。

| ポート番号       | プロトコル   | 方向     |
|-------------|---------|--------|
| 111         | TCP/UDP | IN/OUT |
| 2049        | TCP/UDP | IN/OUT |
| 50000-50003 | TCP/UDP | IN/OUT |

はじめに

本資料ではCentOS6.5(PHP5.3.3, mysql5.1)にMoodle2.8.3+ をインストールするために 必要となる環境構築手順について記載しています。

#### 前提条件

インストールするサーバOSは「CentOS 6.5」を対象とし、パッケージ管理コマンド「yum」が使用可能、 及びインストールするサーバへsshアクセスが可能な状態である事を前提として記載しています。 またインストールは管理者権限を持たないユーザで作業を行う事を前提として記載しています。 なおインストールは特に注記がない限り、最新のバージョンのものをインストールします。

#### 凡例

サーバOS上で実行するコマンドについては、灰色背景で表記しました。 緑色の文字は注記で、コマンドの一部ではありません。

\$ sudo service httpd restart

httpdの再起動をする

同様に、テキストファイル等への追記・変更については、水色背景で表記しました。 緑色の文字はコマンドと同様に、注記になります。

LANG="en\_US.UTF-8"

### CentOS6環境構築手順

#### Apacheのインストール

パッケージ管理システムを使用してhttpdをインストールします。

\$ sudo yum install httpd -y

正常インストールできていれば、下記のようにバージョンが返されます。

\$ httpd -v Server version: Apache/2.2.15 (Unix) Server built: Jul 23 2014 14:17:29

#### PHP5.4, mysql5.5のインストール

リポジトリの追加 パッケージ管理システムにリポジトリを追加します。

\$ sudo yum install centos-release-SCL

PHPのインストール

パッケージ管理システムを使用してphpをインストールします。

\$ sudo yum install php54

正常インストールできていれば、下記のようにバージョンが返されます。

\$ /opt/rh/php54/root/usr/bin/php -v
PHP 5.4.16 (cli) (built: Dec 11 2013 16:55:27)
Copyright (c) 1997-2013 The PHP Group
Zend Engine v2.4.0, Copyright (c) 1998-2013 Zend Technologies

### CentOS6環境構築手順

必要なモジュールをインストールします。

\$ sudo yum install php54-php php54-php-mbstring php54-php-gd php54-php-imap php54-php-mysql php54-php-soap php54-php-intl php54-php-xmlrpc

必要に応じてphp.iniの設定を変更します。

\$ sudo vim /opt/rh/php54/root/etc/php.ini

既にphp5.3がインストールされている場合には、既存の設定ファイルをリネームします。 (新規インストールの場合は下記の作業は不要です)

\$ sudo mv /etc/httpd/conf.d/php.conf /etc/httpd/conf.d/php.conf.org

インストール後、httpdの再起動を行います。

\$ sudo service httpd restart

mysqlのインストール

パッケージ管理システムを使用してmysqlをインストールします。

\$ sudo yum install mysql55-mysql-server

正常インストールできていれば、下記のようにバージョンが返されます。

\$ /opt/rh/mysql55/root/usr/bin/mysql --version /opt/rh/mysql55/root/usr/bin/mysql Ver 14.14 Distrib 5.5.37, for Linux (x86\_64) using readline 5

## CentOS6環境構築手順

#### 必要に応じてmy.cnfの設定を変更します。

\$ sudo vim /opt/rh/mysql55/root/etc/my.cnf

既にmysqlがインストールされている場合には、データの移行を行います。 (新規インストール時には下記の作業は不要です)

\$ mysqldump -u root -p --all-databases --routines --events > ~/mysql51.dump

\$ sudo service mysqld stop

\$ service mysql55-mysqld start

\$ scl enable mysql55 'mysql' < ~/mysql51.dump

\$ scl enable mysql55 'mysql\_upgrade'

インストール後、httpdの再起動を行います。

\$ service mysql55-mysqld restart

### 自動起動の設定

OS再起動時に自動的起動を設定します。

\$ sudo chkconfig httpd on\$ sudo chkconfig mysql55-mysqld on